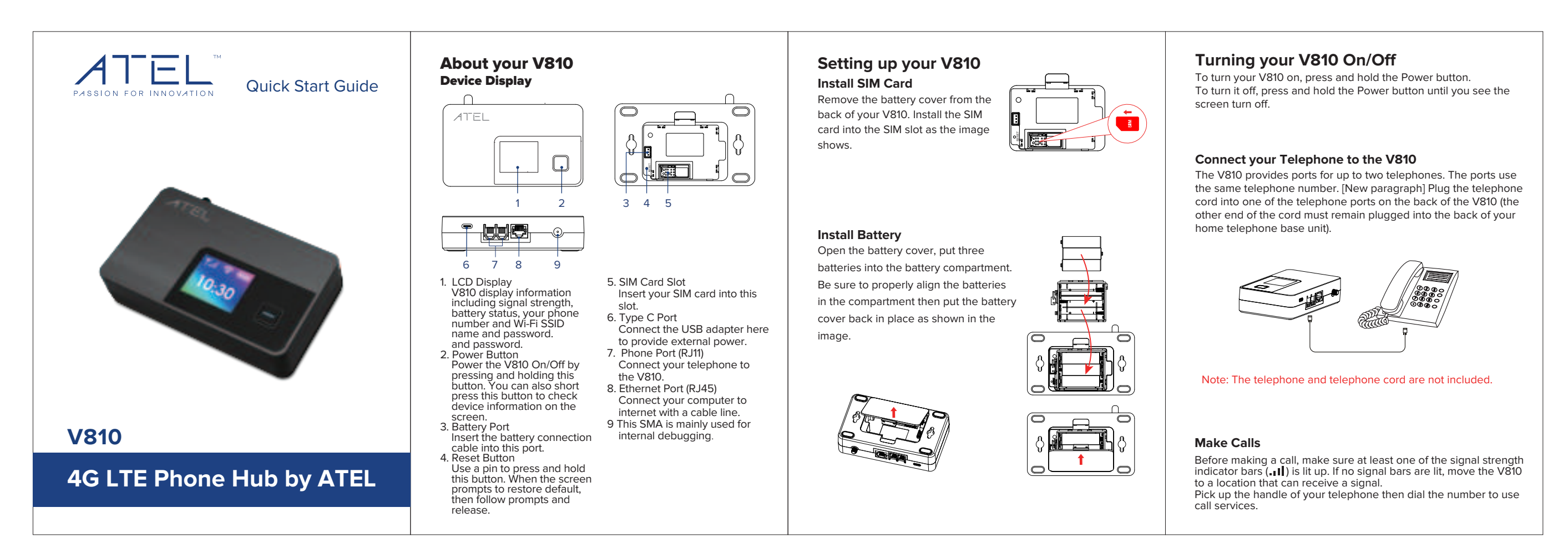

# 正面

### **Equipment External Power**

Connect your device to a USB cable and plug the cable into a wall adapter or USB-C port.

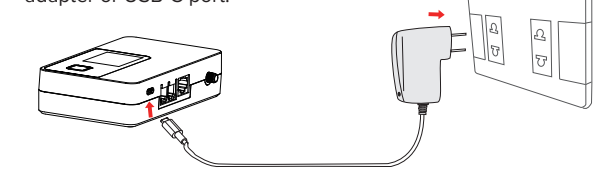

WARNING! Please only use an approved USB adapter for the V810. The use of other incompatible adapters may cause damage to your device and void the warranty.

### Connecting to the Internet

- 5D VE100\_3640 1. To connect to Wi-Fi, you will need the SSID and password. You can find it by pressing the Power key to light up the screen and switching to the Wi-Fi submenu. The following text is what vou will need to use.
- 2. Use a computer or other Wi-Fi-capable device to connect. Check the list of available networks on your Wi-Fi-capable device and select your SSID name.
- 3. Enter your Wi-Fi password. After the connection is successful, you are now connected to the internet.

## Accessing your Online Management Portal

You can access and manage your V810 from the Online Management Portal. Open a web browser and enter http://192.168.0.1 or https//192.168.0.1.

# 背面

PDF

4折页 折好尺寸:90x120mm,公差:+0.5mm 材质:铜板纸

rand 3823296

.....

### System Requirements

Your V810 is compatible with any device that supports Wi-Fi. It is compatible with all popular operating systems and the latest versions of brow the Online Man

| versions of browsers. By default, |  |
|-----------------------------------|--|
| the Online Management Portal's    |  |
| homepage username and             |  |
| password is ' <b>admin</b> '.     |  |

You can create your own Online Portal password in the settings page. After you change your own password, you will be required to use the new password to sign in.

- To change your home page password:
- 1. Connect your Wi-Fi capable device to your V810.
- 2 Open a web browser and enter http://192 168 0 1
- 3. Move to Settings -> Device Settings -> Admin Password, input your current admin password and setup your new password, then save the changes.

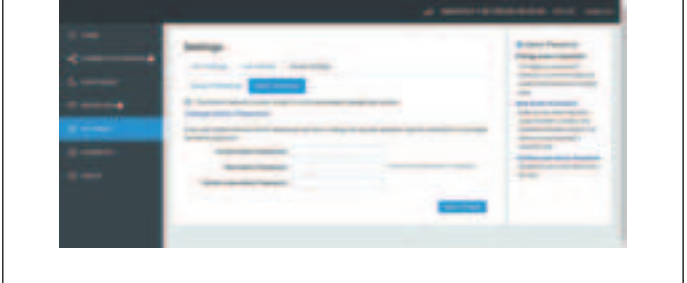

Click on the Wi-Fi settings tab, the Wi-Fi settings can be viewed

You can set Wi-Fi SSID, security and password. You can also set the device working on 2.4G or 5G in the setting of 802.11 mode.

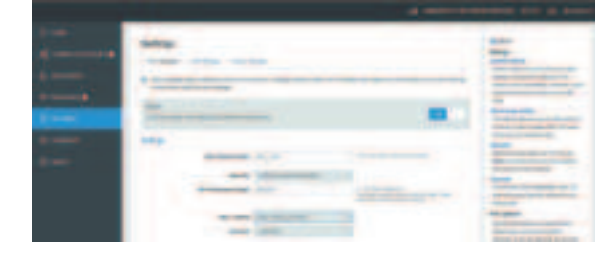

### The default maximum Wi-Fi connection is 15, you can set it as 1~15.

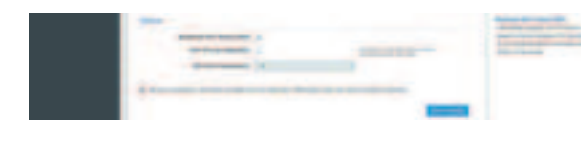

## Resetting your V810

You can reset your V810 to factory default from the Online Management portal or the physical reset button. NOTE: Resetting your V810 will disconnect devices and reset network names and passwords.

1. To reset the device from the Online Portal, click on "About  $\rightarrow$ Backup and Restore → Restore to Factory Defaults". Click on "Restore Factory Defaults" to restore

# **Managing Wi-Fi Networks and Connections**

and changed on this page.

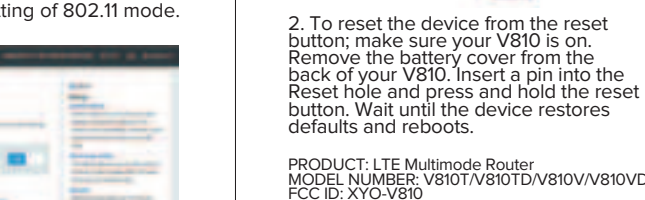

Defaults and reboots. PRODUCT: LTE Multimode Router MODEL NUMBER: V810T/V810TD/V810V/V810VD/V810A/V810AD FCC ID: XY0-V810 FEDERAL COMMUNICATIONS COMMISSION NOTICE (FCC - UNITED STATES) This device complies with part 15 of the FCC Rules. Operation is subject to the following two conditions: (1) This device may not cause harmful interference, and (2) this device must accept any interference received, including interference, and (2) this device must accept any interference received, including interference, and (2) this device must accept any interference received, including interference, and (2) this device must accept any interference received, uncluding interference, and (2) this device must accept any interference received, uncluding interference, and (2) this device must accept any interference received, uncluding interference, and (2) this device must accept any interference received, uncluding interference, and (2) this device must accept any interference to radio communications. However, there is no guarantee that interference will not occur in a particular installation. If this equipment does cause harmful interference to radio or television reception, which can be determined by turning the equipment off and on, the user is encouraged to try to correct the interference by one or more of the following measures: Reorient or relocate the receiving antenna. Increase the separation between the equipment and receiver. Connect the equipment into an outlet on a circuit different from that to which the receiver is connected.

receiver is connected. • Consult the dealer or an experienced radio/TV technician for help. Caution: Changes or modifications not expressly approved by the party responsible for compliance could void the user's authority to operate the equipment. This equipment must be installed and operated in accordance with provide instructions and the antenna(s) used for this transmitter must be installed to provide a separation distance of at least 20cm from all persons and must not be co-located or operating in conjunction with any other antenna or transmitter.

### Our Website: www.atel-usa.com

Contact us at: support@atel-usa.com For Warranty information, please see our website under the Support tab. © 2020 Asiatelco Technologies, Inc. All Rights Reserved PN YS0344T002